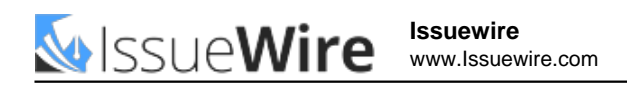

# www.Mcafee.com/activate - Enter 25 digit activation code - Install McAfee

McAfee is the all-rounder solution for all cyber threats as it protects your device from all types of cyber threats. McAfee provides a full range of security products like antivirus or firewall.

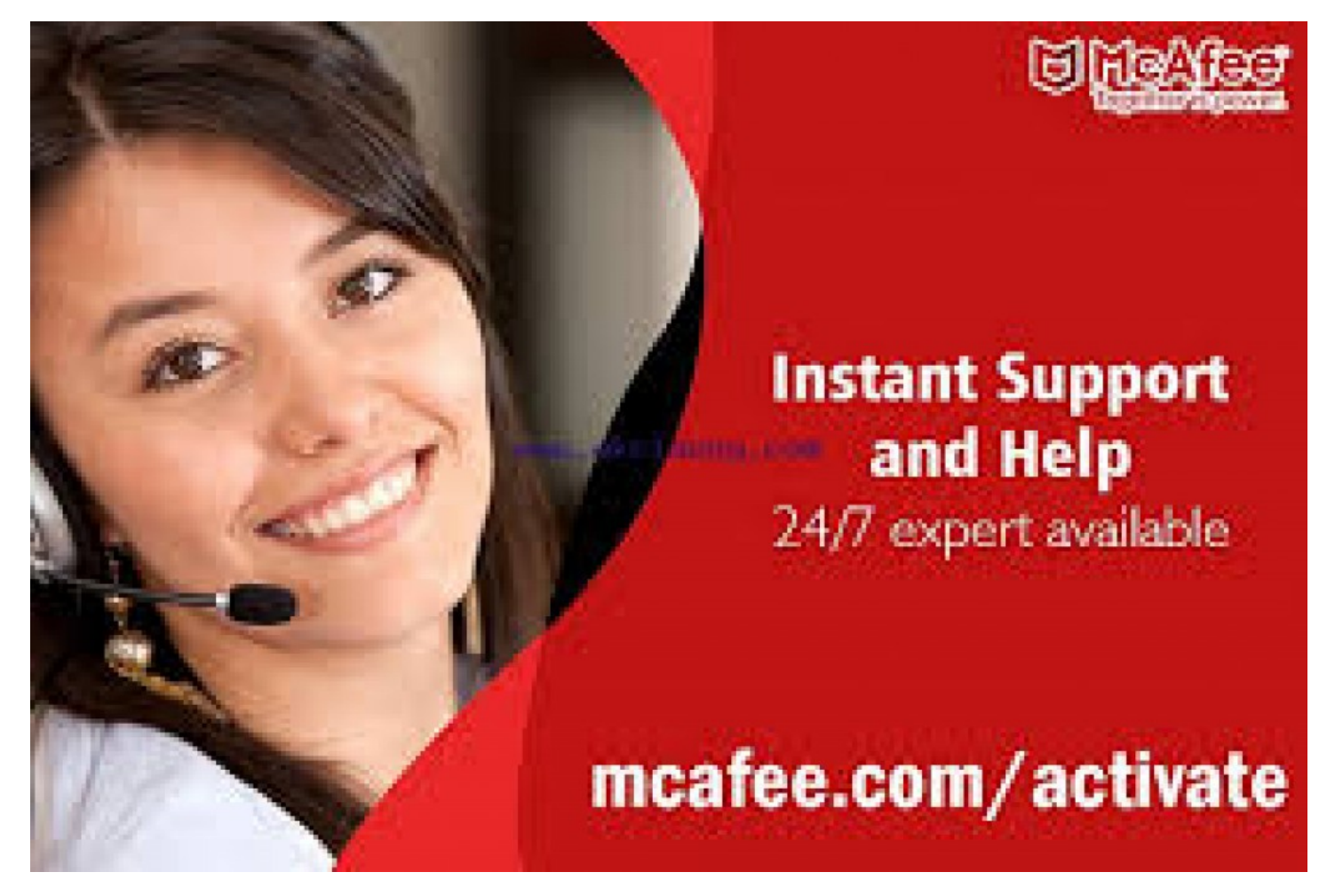

**United Kingdom, London, Aug 18, 2021 (**<u>Issuewire.com</u>) - McAfee is the all-rounder solution for all cyber threats as it protects your device from all types of cyber threats. McAfee provides a full range of security products like antivirus or firewall. Visit <u>mcafee.com/activate</u> today and get details about the full installation process.

## Steps to Download McAfee Antivirus software on your Device using Mcafee.com/activate

If you are using McAfee antivirus software on your device, then you have an option to download the software. You only need to follow the below pointers.

- Open your browser and go to the official website of McAfee via mcafee.com/activate.
- Choose My Account.
- Then, choose My Account.
- Type your email id and password to log in to your McAfee account.
- Once you logged in to your account, choose your device.

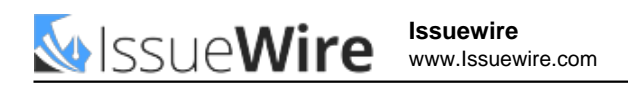

- Press the Download button.
- Read the McAfee terms and conditions and license agreement and tap on the checkbox.
- Write down your McAfee product's serial number.
- Tapon Download button.
- Now the software has started downloading on your device.

## Steps to Install McAfee Software on your Device

After downloading the software, you need to install the software on your device. For this, follow the below steps:

- Once you download the software on your device, open the downloaded file.
- Now, you can close all your browsers from the device.
- Under the McAfeeInstaller pop-up, click double the McAfee installer.
- Press the checkbox and confirm the McAfee installation on your device, and tap Open.
- Enter your device password and press OK to proceed.
- Under the McAfee installer pop-up, type your serial number and press Next.
- Now the McAfee software has been installed on your device.
- Choose a network connection.
- Check the McAfee master installer, press Finish.

## Steps to Activate McAfee Antivirus on your Device

Once you have installed the software on your device, you will find it very easy to activate it on the device. You just need to follow the instructions below.

- Take your McAfee product card that contains a 25-digit product key.
- Once you find your product key, go to mcafee.com/activate from your device.
- Now, type your 25-digit activation code into the code box.
- Also, enter your McAfee registered email id into the email id box.
- Press Next to proceed.
- Now, go to the next page and check and customize your options and McAfee membership benefits.
- Press Activate Membership.
- On the next page, you will find your purchased McAfee product on your device. You need to press Download to start downloading.
- Open the downloaded file once your download finishes.
- Press Yes on the pop-up and make any changes to your device.
- Now, press Install on the new McAfee installer and follow the on-screen instructions.
- You have successfully activated your McAfee account on your device.

## Steps to Uninstall the McAfee Software from your Device

If you no longer want to use McAfee software on your device, you can easily uninstall the software. Just follow the below-listed steps:

- First, close all open programs and browsers from your device.
- Press the McAfee icon from the menu.
- Choose Preferences.
- Go to the General tab, press the Lock Icon, and disable the Firewall.

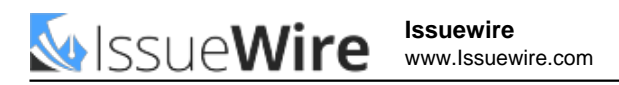

- Use Activity Monitor and close all McAfee-related processes.
- Now, reboot your device.
- Once you restart the device, open App Cleaner, and Uninstaller.
- Choose McAfee and press the Remove option.
- Now, press Confirm and start to uninstall the McAfee on your device.
- Again reboot your device and remove the McAfee software completely.
- Visit mcafee.com/activate to install McAfee whenever you want.

#### FAQs

Question: Where should I enter my McAfee activation key?

Answer: Enter your McAfee activation key at the link mcafee.com/activate.

Question: How to activate your McAfee retail card?

**Answer:** You can activate your McAfee retail card via **mcafee.com/activate**. Visit this link and enter the activation code written on your McAfee retail card.

Question: How can I transfer my McAfee subscription to my new device?

**Answer:** You need to follow the below instructions to transfer your McAfee subscription to a new device.

- Go to the official website of McAfee from the device on which you want to transfer your McAfee subscription.
- Go to the My Account icon under the McAfee homepage.
- Type your McAfee details and log in to your McAfee account.
- Now, pick up the device from which you want to delete or remove your McAfee account.
- Choose Deactivate.
- Now, install McAfee setup on your device after pressing the Download button.
- Follow the on-screen guide and finish the McAfee setup installation process.
- •

#### **Media Contact**

McAfee UK

info@mkcafee.co.uk

Mediaworks, 191 Wood Ln, London W12 7FP, United Kingdom

Source : https://mcaf2eeactive.co.uk

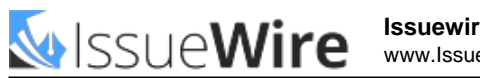

**Issuewire** www.lssuewire.com

See on IssueWire